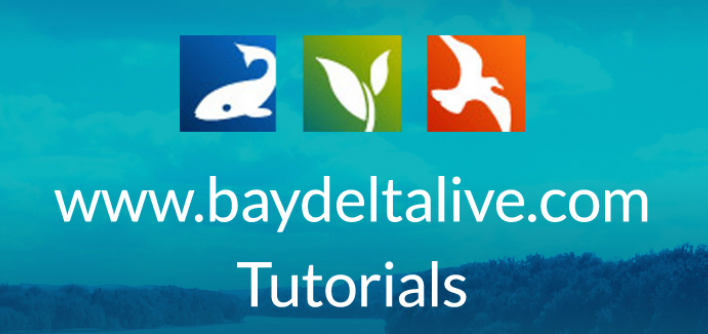

# HOW TO USE THE SEARCH FUNCTION

In this tutorial, we'll go over the search function options of the Project Library and the Photos/Videos/Docs library, and then show two examples to see it in action.

First, we'll go over the Photos/Videos/Docs library built-in search function.

There are two ways to get to the document library from the homepage. First, you can click on the "Photos/Videos/Docs" icon.

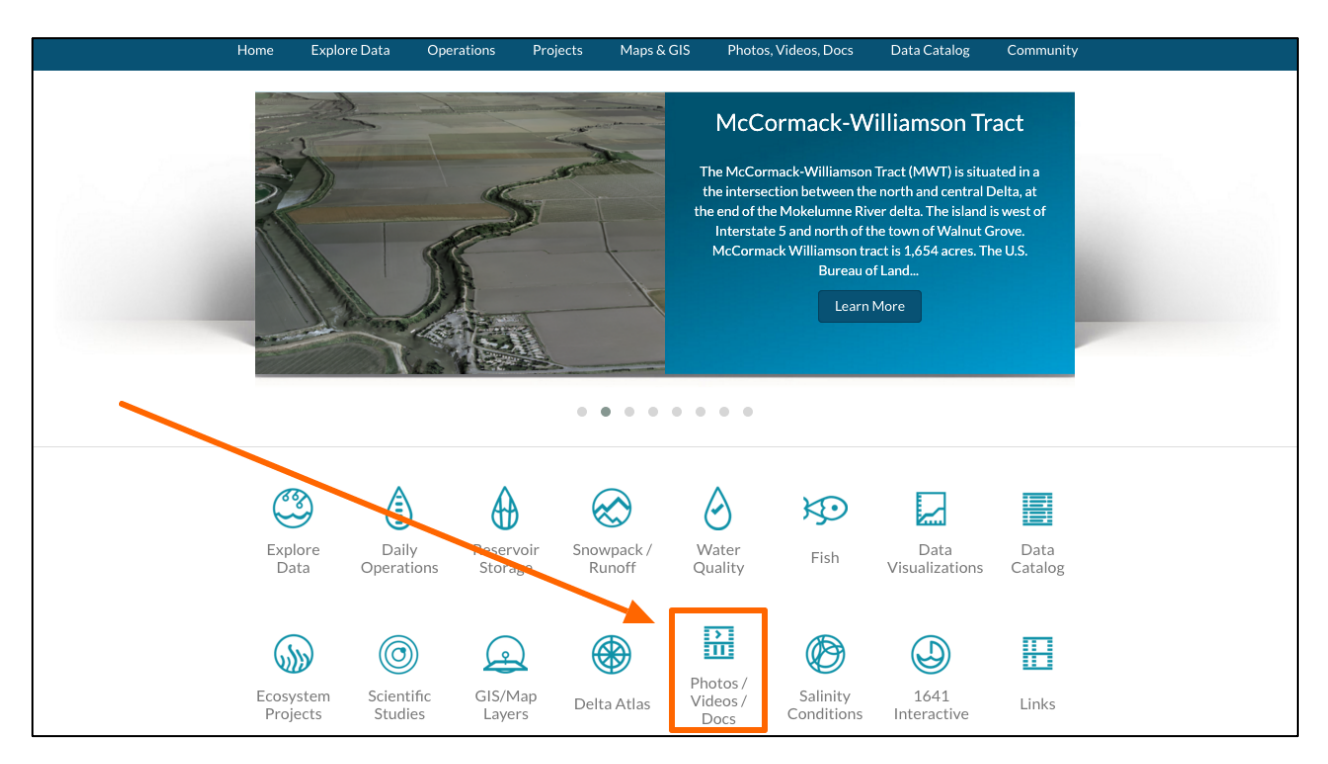

Or, you can click on the Photos/Videos/Docs link at the top of the page.

| BAY-DELTA LIVE | -               |                     |                                                                                                    |                         | Sa                                                                                 | rah Dolislager 静                                                                                         | (0) My Basket                                         | Help | Search |
|----------------|-----------------|---------------------|----------------------------------------------------------------------------------------------------|-------------------------|------------------------------------------------------------------------------------|----------------------------------------------------------------------------------------------------|-------------------------------------------------------|------|--------|
|                | Home Exp        | olore Data Ope      | rations Projects                                                                                                    | Maps & GIS              | Photos, Videos, D                                                                  | ocs Data Catalo                                                                                          | g Community                                           |      |        |
|                |                 |                     | ADM COMMUNITY     COMMUNITY     COMMUNITY     COMMUNITY     COMMUNITY      COMMUNITY       COMMUNITY      COMMUNITY       COMMUNITY      COMMUNITY      COMMUNITY       COMMUNITY | in a BI                 | Managing Sa<br>DL Salinity Data Dash<br>fresh water flow int<br>storage, EC at key | alinity in a D<br>board allows you to v<br>o the Delta along with<br>stations and operatic<br>Learn More | rought<br>isual real time<br>n reservoir<br>ons data. |      |        |
|                |                 |                     |                                                                                                    | • • • • •               | • •                                                                                |                                                                                                    |                                                       |      |        |
|                | Explore<br>Data | Daily<br>Operations | Reservoir Si<br>Storage                                                                                                    | nowpack / W<br>Runoff Q | Vater<br>uality Fish                                                               | Data<br>Visualizati                                                                                      | Data<br>ons Catalog                                   |      |        |
|                |                 |                     |                                                                                                    |                         |                                                                                    |                                                                                                    |                                                       |      |        |

The library will open up to the "Search & List View," as indicated in the sub-navigation.

|                   |                                            | Sarah Dolislager 🔅                                                                                                    | 🕎 (0) My Basket   Help   🔍 Search |
|-------------------|--------------------------------------------|----------------------------------------------------------------------------------------------------|-----------------------------------|
| AY-DELTA LIVE     | 77.                                        |                                                                                                    |                                   |
| Home Explor       | e Data Operations Projects Map             | s & GIS Photos, Videos, Docs Data Catalo                                                                                                    | g Community                       |
| 4.0               | Search & List View Places                  | Species & Environment Add New Science                                                                                                    | Help                              |
| Search and Filter | Sort by Modified Date (newest t            | o oldest) 🗘 Show 24 🗘                                                                                                    | View on Map                       |
| Data Source       |                                            | My Docs Public Docs                                                                                                    |                                   |
| all 💠             |                                            |                                                                                                    |                                   |
| Search            |                                            |                                                                                                    |                                   |
| Media             | Image 🌩 Tools                              | Image 🌩 Tools                                                                                                    | Pdf ¢ Tools                       |
| all 💠             |                                            |                                                                                                    |                                   |
| Regions           | ckish Water Saline                         |                                                                                                    | GE COMING SC                      |
| all 🜲             |                                            | and the second second sec | 1000                              |
| Privacy Settings  | ppt 30pp                                   |                                                                                                    | Contraction of the second         |
| Public \$         | Salinity Isohalene                         | Front View of Salmon Spawning                                                                                                    | Find and Browse Existing Projects |
| Map It     Clear  | [P]<br>Apr 19, 2016 03:08 PM<br>image/jpeg | [P]<br>Apr 19, 2016 12:45 PM<br>image/jpeg                                                                                                    | [P]<br>Apr 19: 2016 11:56 AM      |
| Search Reset      | لد ن                                       | 2 <b>2.</b>                                                                                                    | application/pdf                   |
|                   |                                            |                                                                                                    | <u>.</u>                          |
|                   | Pdf tools                                  | Pdf tools                                                                                                    | Vnd Ms-                           |

| a 🛛 🔨 📐 📉         |              |                                            | Sarah Dolislager 🔞                         | (0) My Basket  Help  Q Search            |
|-------------------|--------------|--------------------------------------------|--------------------------------------------|------------------------------------------|
| BAY-DELTA LIVE    |              |                                            |                                            |                                          |
| Home              | Explore Data | Operations Projects Map                    | s & GIS Photos, Videos, Docs Data Cat      | alog Community                           |
|                   | What's Now   | Search & List View Diasos                  |                                            |                                          |
|                   | what sinew   | <u>Jearch weist view</u> Plates S          | species & Environment Add New Science      | е пер                                    |
| Search and Filter |              | Sort by Modified Date (newest t            | o oldest) 🗘 Show 24                        | 🕈 📰 🖿 View on Map                        |
| Data Source       |              |                                            | My Docs   Public Docs                      |                                          |
| all               | \$           |                                            |                                            |                                          |
| Search            |              |                                            |                                            |                                          |
|                   |              | Image Tools                                | Image 🌩 Tools                              | Pdf Tools                                |
| Media             |              |                                            |                                            |                                          |
| all<br>Regions    | ÷            | mo and the second                          | SA SA                                      |                                          |
|                   |              | ckish Water Saline                         |                                            | GE COMING SC                             |
| Privacy Settings  |              | ant 30m                                    |                                            | 1 Section Section                        |
| Public            | ¢            | Salinity Isohalene                         | Front View of Salmon Spawning              | Find and Browse Existing Projects        |
| Map It Clear      |              | [P]<br>Apr 19, 2016 03:08 PM<br>image/jpeg | [P]<br>Apr 19, 2016 12:45 PM<br>image/jpeg | Tutorial<br>[P]<br>Apr 19, 2016 11:56 AM |
| Search            | eset         | 0                                          |                                            |                                          |
|                   |              |                                            |                                            |                                          |
|                   |              | Pdf 🗢 Tools                                | Pdf Tools                                  | Vnd.Ms-                                  |

You can see the built-in search function on the left-hand side.

There are several options here that allow you to make a more advanced search. However, the only required field is the "search" box. **Let's go over the options.** 

The **Data Source drop-down menu** option helps you narrow down your search by choosing a specific source.

| Data Sauraa     |       |    |       |           |
|-----------------|-------|----|-------|-----------|
| Data Source     |       |    |       |           |
| all             |       | \$ |       |           |
| Search          |       |    |       |           |
|                 |       |    | Image |           |
| Media           |       |    |       |           |
| all             |       | \$ |       |           |
| Regions         |       |    |       | ckish V   |
| all             |       | \$ |       |           |
| Privacy Setting | 5     |    |       | ppt       |
| Public          |       | \$ |       | Salinit   |
|                 |       |    |       | canne     |
| 🗆 Map It        | Clear |    |       | Apr 19, 2 |
| Search          | Rese  | et | 0     |           |

You can type a keyword into the **Search Box** and the results will show items with that keyword in the title or designated in the keyword box of the item information.

|                 |       |     |   | Sort by |                   |
|-----------------|-------|-----|---|---------|-------------------|
| Data Source     |       |     |   |         |                   |
| all             |       | \$  | _ |         |                   |
| Search          |       |     |   |         |                   |
|                 |       |     |   | Image   |                   |
| Media           |       | _   |   |         |                   |
| all             |       | \$  |   |         |                   |
| Regions         |       |     |   |         | ckish W           |
| all             |       | \$  |   |         |                   |
| Privacy Setting | 5     |     |   |         | ppt               |
| Public          |       | \$  |   |         | Salinity          |
|                 |       |     |   |         |                   |
| 🗆 Map It        | Clear |     |   |         | Apr 19, 20<br>ima |
| Search          | Re    | set |   | O       |                   |

The Media drop-down menu allows you to specify the type of media file.

| Data Source     |       |          |    |        |
|-----------------|-------|----------|----|--------|
| all             |       | <b>A</b> |    |        |
| Search          |       | •        |    |        |
|                 |       |          | In | 2260   |
| Media           |       |          |    | lage   |
| all             |       | ¢        | -  | -      |
| Regions         |       |          |    | ckist  |
| all             |       | \$       |    |        |
| Privacy Setting | S     |          |    | ppt    |
| Public          |       | \$       |    | Salin  |
|                 |       |          |    |        |
| 🗆 Map It        | Clear |          |    | Apr 19 |
| Search          |       | Reset    |    |        |

The **Regions drop-down menu** allows you to search for items in specific geographical regions.

|                 |       |       | Sort by |                 |
|-----------------|-------|-------|---------|-----------------|
| Data Source     |       |       |         |                 |
| all             |       | \$    |         |                 |
| Search          |       |       |         |                 |
|                 |       |       | Image   |                 |
| Media           |       |       |         |                 |
| all             |       | \$    |         |                 |
| Regions         |       |       |         | ckish V         |
| all             |       | \$    |         | -               |
| Privacy Setting | J     |       |         | ppt             |
| Public          |       | \$    |         | Salinit         |
|                 |       |       |         |                 |
| 🗆 Map It        | Clear |       |         | Apr 19, 2<br>im |
| Search          |       | Reset | 0       |                 |

The **Privacy Settings drop-down menu** allows you to specify your search within the public documents or your private documents.

| Data Source      |       |       |       |               |
|------------------|-------|-------|-------|---------------|
| all              |       | \$    |       |               |
| Search           |       |       |       |               |
|                  |       |       | Image |               |
| Media            |       |       |       |               |
| all              |       | \$    |       |               |
| Regions          |       |       |       | ckish         |
| all              |       | \$    |       |               |
| Privacy Settings | 5     |       |       | ont           |
| Public           |       | \$    |       | Salini        |
|                  |       |       |       | 4 10          |
| Map It           | Clear |       |       | Apr 19,<br>ii |
| Search           |       | Reset | C     |               |

## Now, we'll go over the Project Library built-in search function.

There are two ways to get to the Project Library from the homepage. First, you can **click on the "Ecosystem Projects" icon.** 

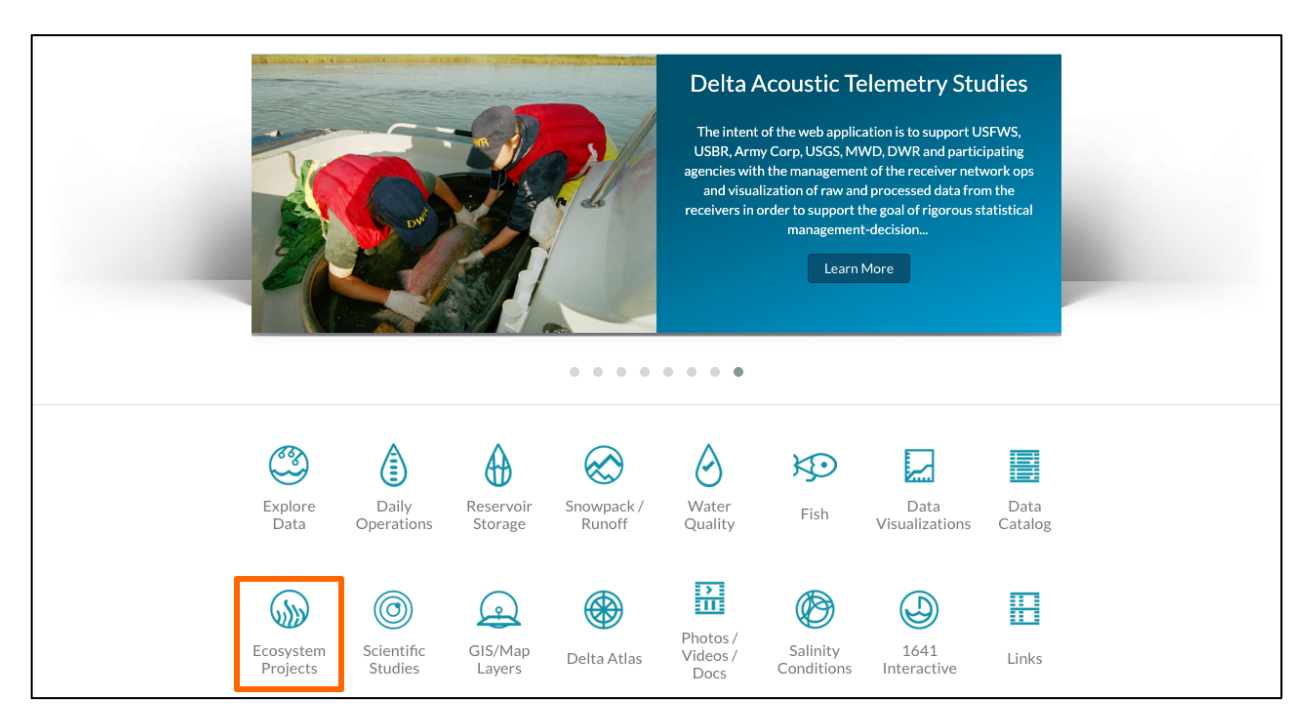

Or, you can **click on the Projects link** at the top of the page.

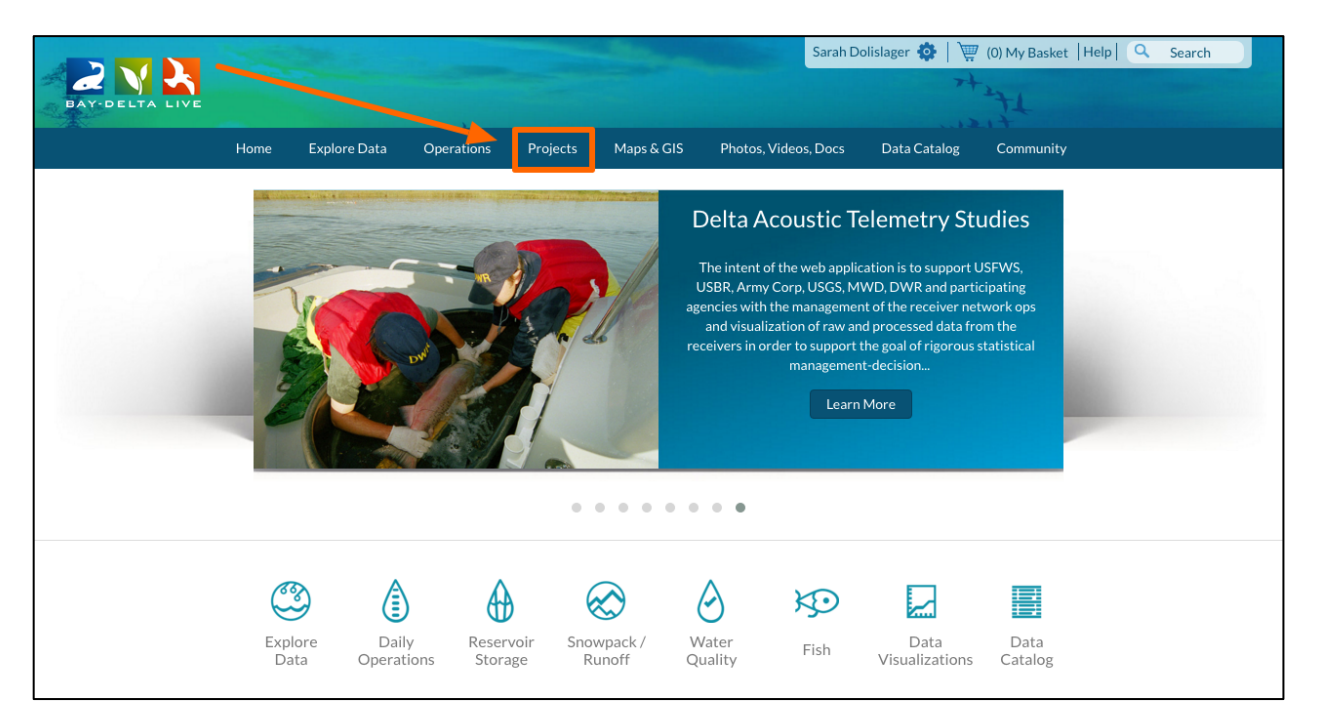

Then click on the "Search & List View" button in the sub-navigation.

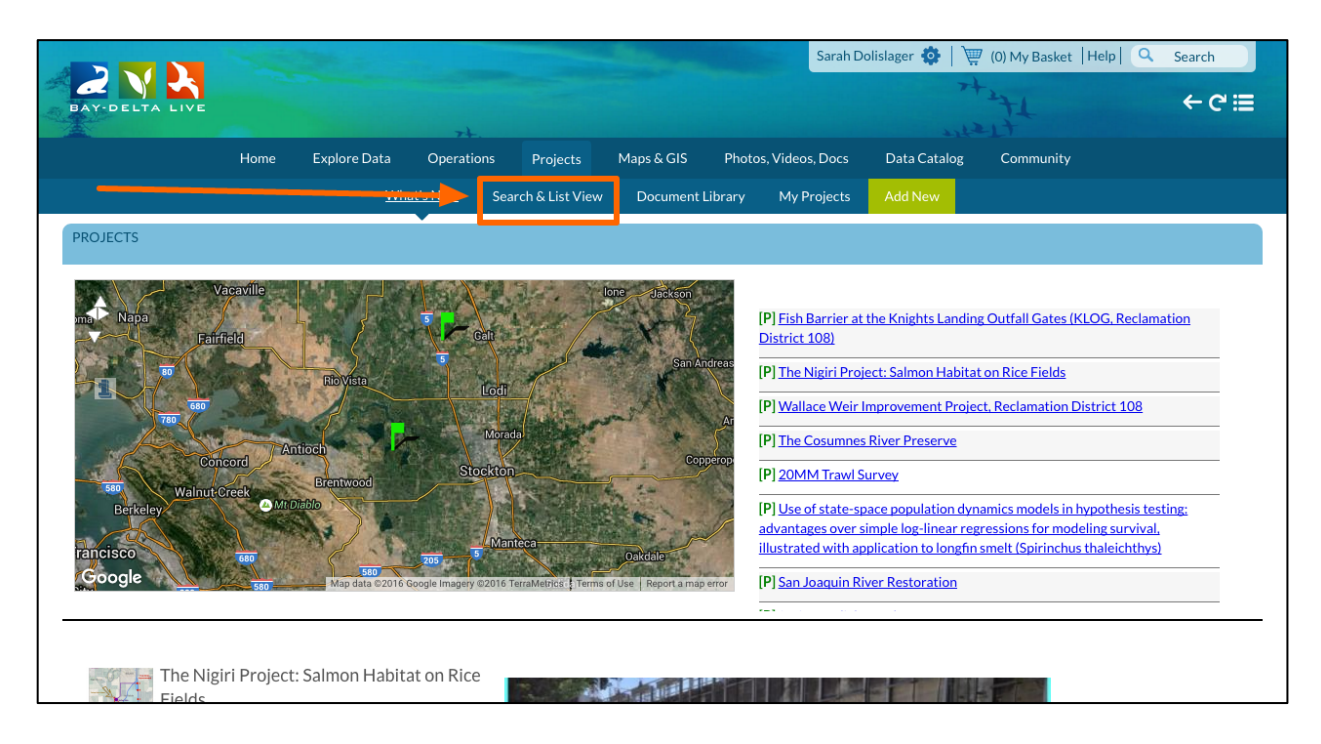

You can see the built-in search function on the left-hand side.

|                   | State of the second state of the second state | Sarah Dolislager 🔅 📔                  | 🐺 (0) My Basket   Help   🔍 Search                                                                                                    |
|-------------------|----------------------------------------------------------------------------------------------------|---------------------------------------|----------------------------------------------------------------------------------------------------|
| BAY-DELTA LIVE    | 74.                                                                                                    |                                       | x++++++++++++++++++++++++++++++++++++                                                                                                    |
| Home Explore D    | ata Operations Projects Maps & C                                                                                                    | GIS Photos, Videos, Docs Data Catalog | g Community                                                                                                    |
|                   | What's New <u>Search &amp; List View</u> Docur                                                                                                    | nent Library My Projects Add New      |                                                                                                    |
| Search and Filter | Sort: Modified Da 🕈 Show: 24 🗘                                                                                                    | 🗰 Grid 🛛 🎫 List 🗖 Map                 |                                                                                                    |
| Data Source       | •                                                                                                    | My Docs   Public Docs                 |                                                                                                    |
| all 💠             |                                                                                                    |                                       |                                                                                                    |
| Search            |                                                                                                    |                                       |                                                                                                    |
|                   | Project * Tools                                                                                                    | Project   Tools                       | Project   Tools                                                                                                    |
| lype              |                                                                                                    |                                       |                                                                                                    |
| all 🗘             |                                                                                                    |                                       | Same and the second second sec |
|                   | No. of Concession, Name                                                                                                    |                                       | GE COMING SC                                                                                                    |
| Regions           |                                                                                                    |                                       | a the second second                                                                                                    |
| all \$            | Fish Barrier at the Knights Landing                                                                                                    | The Nigiri Project: Salmon Habitat    | Wallace Weir Improvement Project,                                                                                                    |
| Privacy Settings  | Outfall Gates (KLOG, Reclamation                                                                                                    | on Rice Fields                        | Reclamation District 108                                                                                                    |
| Public 🗘          | District 108)                                                                                                    | [P]<br>Mar 28, 2016 08:12 PM          | Reclamation District 108                                                                                                    |
| □ Map It □ Clear  | Apr 19, 2016 02:54 PM                                                                                                    | Research                              | [P]<br>Mar 23, 2016 02:55 PM                                                                                                    |
| Search Reset      | View Project                                                                                                    | View Project                          | Restoration                                                                                                    |
|                   |                                                                                                    |                                       | View Project                                                                                                    |

The **Data Source drop-down menu** option helps you narrow down your search by choosing a specific source.

|                  |       | _  |   |         |
|------------------|-------|----|---|---------|
| Data Source      |       |    | - |         |
| all              |       | \$ | _ |         |
| Search           |       |    |   |         |
|                  |       |    |   | Project |
| Туре             |       |    |   |         |
| all              |       | \$ |   |         |
| Sub Type         |       |    |   |         |
| all              |       | \$ |   |         |
| Regions          |       |    |   |         |
| all              |       | \$ |   | Fish Ba |
| Privacy Settings | 5     |    |   | Outfal  |
| Public           |       | \$ |   |         |
| Map It           | Clear |    |   |         |
|                  |       |    |   |         |

You can type a keyword into **the Search box** and the results will show items with that keyword in the title or as a designated keyword in the keyword box of the item information.

The "Type" and "Sub-type" drop-down menus are correlated with the specifications the user selected in the item's information. If you are not sure, keep your search broad and don't select anything.

| earch and Fil    | ter     |       | S | ort: Modifi |
|------------------|---------|-------|---|-------------|
| Data Source      |         |       |   |             |
| all              |         | \$    | _ |             |
| Search           |         |       |   |             |
|                  |         |       |   | Project     |
| Туре             |         |       |   |             |
| all              |         | \$    |   |             |
| Sub Type         |         |       |   |             |
| all              |         | \$    |   |             |
| Regions          |         |       |   |             |
| all              |         | \$    |   | Fish Ba     |
| Privacy Settings | 5       |       |   | Outfal      |
| Public           |         | \$    |   |             |
|                  |         |       |   |             |
| Map It           | 🗆 Clear | r     |   |             |
| Search           |         | Reset |   |             |

The Regions drop-down menu allows you to search for items in specific geographical regions.

| Search and Fil   | ter   | 9 | Sort: Modif |
|------------------|-------|---|-------------|
| Data Source      |       |   |             |
| all              | :     | • |             |
| Search           |       |   |             |
|                  |       |   | Project     |
| Туре             |       |   |             |
| all              | :     | • |             |
| Sub Type         |       |   |             |
| all              | :     |   |             |
| Regions          |       |   |             |
| all              | :     | • | Fish Ba     |
| Privacy Settings | ,     |   | Outfal      |
| Public           | :     | • |             |
| 🗆 Map It         | Clear |   |             |
| Search           | Reset |   |             |

The Privacy Settings drop-down menu allows you to specify your search within the public documents or your private documents.

| earch and Filt   | er | S       | ort: Modifi |
|------------------|----|---------|-------------|
| Data Source      |    |         |             |
| all              |    | \$<br>- |             |
| Search           |    |         |             |
|                  |    |         | Project     |
| Туре             |    |         |             |
| all              |    | \$      |             |
| Sub Type         |    |         |             |
| all              |    | \$      |             |
| Regions          |    |         |             |
| all              |    | \$      | Fish Ba     |
| Privacy Settings |    |         | Outfal      |
|                  |    |         |             |

## For the first example, we'll start in the "Photos/Videos/Docs" library.

Click on the "Photos/Videos/Docs" icon on the homepage.

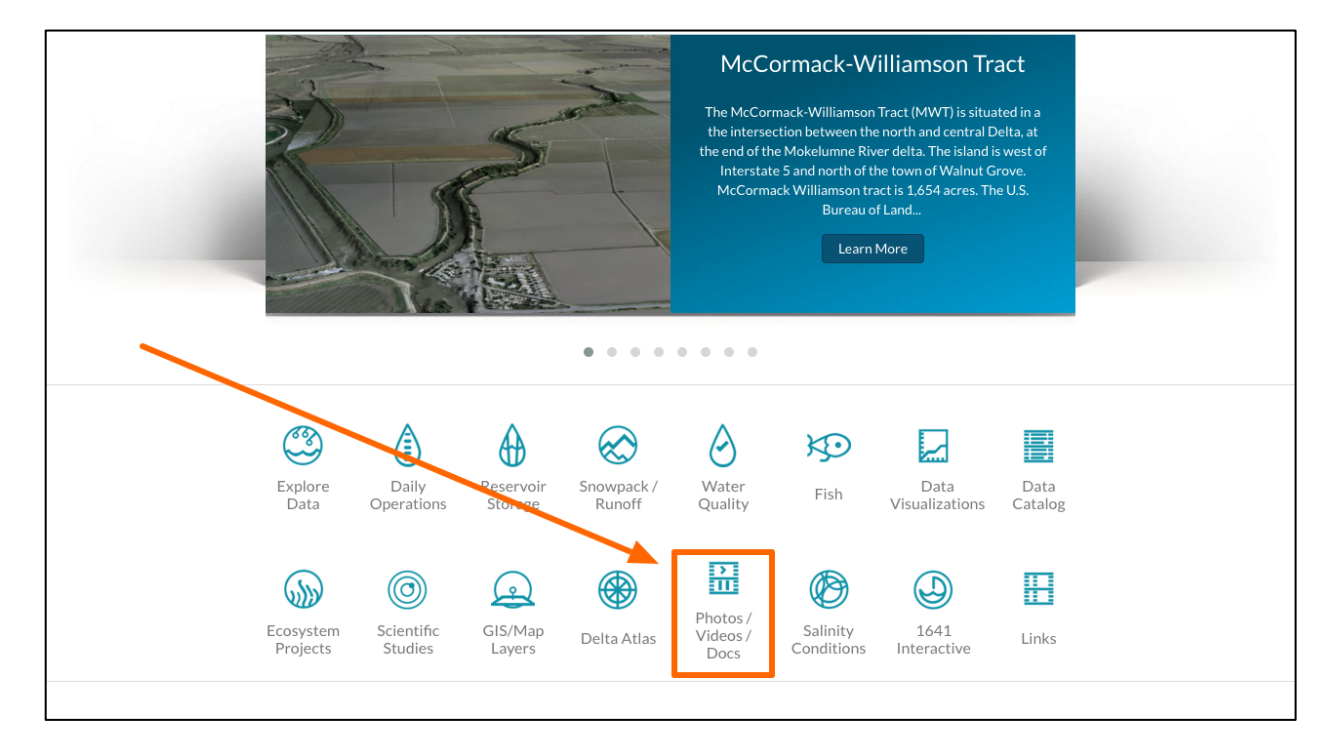

|                  |              |                                                                                                    |                         | s                      | arah Dolislager 🔅 🗎 🤉 | 🦷 (0) My Basket  Help                    | <ul><li>Q Search</li><li>← C<sup>4</sup></li></ul> |
|------------------|--------------|----------------------------------------------------------------------------------------------------|-------------------------|------------------------|-----------------------|------------------------------------------|----------------------------------------------------|
|                  |              | 74.                                                                                                    |                         |                        |                       | 21t                                      |                                                    |
|                  | Home Explore | e Data Operations                                                                                                    | Projects Maps &         | GIS Photos, Videos, E  | Docs Data Catalog     | Community                                |                                                    |
|                  | What'        | s Nc. Search & List V                                                                                                    | <u>iew</u> Places Spe   | ecies & Environment Ac | dd New Science        | Help                                     |                                                    |
| earch and Filter |              | Sort: Modified Da 🛊                                                                                                    | Show: 24                | 🕻 🔠 Grid 🔠 List        | 🗆 Мар                 |                                          |                                                    |
| Data Source      |              |                                                                                                    |                         | My Docs                | Public Docs           |                                          |                                                    |
| all              | \$           |                                                                                                    |                         |                        |                       |                                          |                                                    |
| Search           |              |                                                                                                    |                         |                        |                       |                                          |                                                    |
|                  |              | Image                                                                                                    | 💠 Tools                 | Image                  | Tools                 | Pdf                                      | 🗢 Tools                                            |
| Media            |              |                                                                                                    | No. of Concession, Name |                        |                       |                                          |                                                    |
| all              | \$           | and the second second se | AT LOSS                 | 1 100                  |                       | and the second second                    |                                                    |
| Regions          |              | CRISH V                                                                                                    | fater Saline            |                        | 1.1                   | GE COMIN                                 | GSC                                                |
| all              | \$           |                                                                                                    | 70                      |                        |                       | 14.4.2                                   |                                                    |
| Privacy Settings |              | ppt                                                                                                    | 30pp                    |                        |                       | 1 10 10 10 10 10 10 10 10 10 10 10 10 10 |                                                    |
| Public           | \$           | Salinity                                                                                                    | in the Delta            | Front View of Sal      | mon Spawning          | Find and Browse Exi                      | sting Projects                                     |
|                  |              | Apr 20, 2                                                                                                    | 016 11:29 AM            | Apr 19, 2016           | 12:45 PM              | [P]                                      |                                                    |
| Map It 0         | Clear        | im                                                                                                    | age/jpeg                | image/j                | peg                   | Apr 19, 2016 11<br>application/          | :56 AM                                             |
| Search           | Reset        | U                                                                                                    |                         | U                      |                       | O                                        |                                                    |
|                  |              | Pdf                                                                                                    | 🏟 Tools                 | Pdf                    | 🌣 Tools               | Vnd.Ms-                                  | Tools                                              |

It will open up to the "Search & List View," as shown in sub-navigation.

For this example, let's search for all documents that contain "salmon" under the "Image" Media Type.

First, type "salmon" into the Search box.

Then choose, "Image" under the Media drop-down menu.

| Data Source     |       |       |    |
|-----------------|-------|-------|----|
| all             |       | \$    |    |
| Search          |       |       |    |
| salmon          |       |       | Im |
| Media           |       |       |    |
| Image           |       | \$    |    |
| Regions         |       |       |    |
| all             |       | \$    |    |
| Privacy Setting | S     |       |    |
| Public          |       | \$    |    |
| Map It          | Clear |       |    |
| Search          |       | Reset | 0  |

#### Click, "Search."

| all 😫            |    |
|------------------|----|
|                  |    |
| Search           |    |
| salmon           | In |
| Media            |    |
| Image 🔶          |    |
| Regions          |    |
| all 💠            |    |
| Privacy Settings |    |
| Public \$        |    |

You'll see the results are filtered through the specific search.

If you want to make a broader search for "salmon," just change the Media drop-down menu back to "All" and the search results will adjust.

|        | •  |       |
|--------|----|-------|
|        |    |       |
|        |    | Image |
|        |    |       |
|        | \$ |       |
|        |    |       |
|        | \$ |       |
|        |    |       |
|        | \$ | Fro   |
|        |    |       |
| Class. |    |       |
|        |    | ÷     |

### For the second example, we'll go into the Project library.

|                              | Sec.                                              | Sarah Dolislager 🍄                                                  | 🐺 (0) My Basket   Help   🔍 Search                                                          |
|------------------------------|---------------------------------------------------|---------------------------------------------------------------------|--------------------------------------------------------------------------------------------|
| BAY-DELTA LIVE               |                                                   |                                                                     |                                                                                            |
| Home Explo                   | re Data Operations Projects Maps & (              | GIS Photos, Videos, Docs Data Catalo                                | g Community                                                                                |
| Wha                          | t's New <u>Search &amp; List View</u> Places Spec | ies & Environment Add New Science                                   | Help                                                                                       |
| Search and Filter            | Sort: Modified Da 🕈 Show: 24 🗘                    | III Grid III List 🛛 Map                                             |                                                                                            |
| Data Source                  |                                                   | My Docs Public Docs                                                 |                                                                                            |
| all \$                       |                                                   |                                                                     |                                                                                            |
| Search                       |                                                   |                                                                     |                                                                                            |
| salmon                       | Image 🌣 Tools                                     | Pdf 🌣 Tools                                                         | Pdf 🗢 Tools                                                                                |
| Media                        |                                                   |                                                                     |                                                                                            |
| all 🗘                        |                                                   |                                                                     |                                                                                            |
| Regions                      |                                                   | GE COMING SC                                                        | GE COMING SC                                                                               |
| all 🔶                        | 100 mg                                            |                                                                     |                                                                                            |
| Privacy Settings             | 1 1 1 K                                           | Contraction of the second                                           | Contraction of the second                                                                  |
| Public 🔶                     | Front View of Salmon Spawning                     | USFW Delta Juvenile Fish                                            | 2012 and 2013 Annual Report for                                                            |
| Map It Clear<br>Search Reset | [P]<br>Apr 19, 2016 12:45 PM<br>image/jpeg        | Monitoring Program Review [P] Feb 18, 2016 11:43 AM application/pdf | the Juvenile Fish Monitoring<br>Program<br>(P)<br>Feb 18, 2016 11:40 AM<br>application/pdf |
|                              | Pdf 🗢 Tools                                       | Pdf & Tools                                                         | Tools                                                                                      |

Click on the "Projects" in the top bar or "Ecosystem Projects" from the homepage.

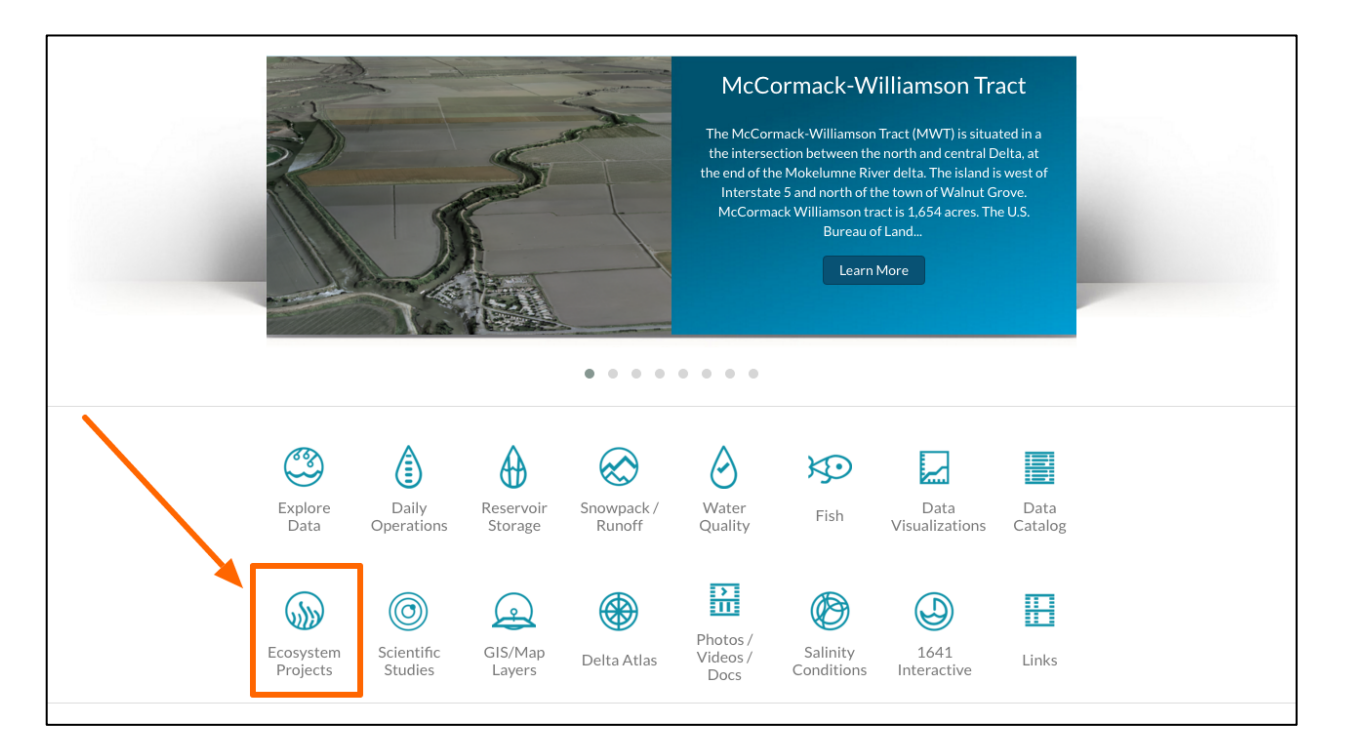

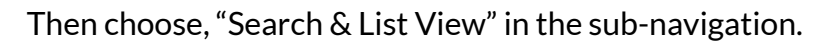

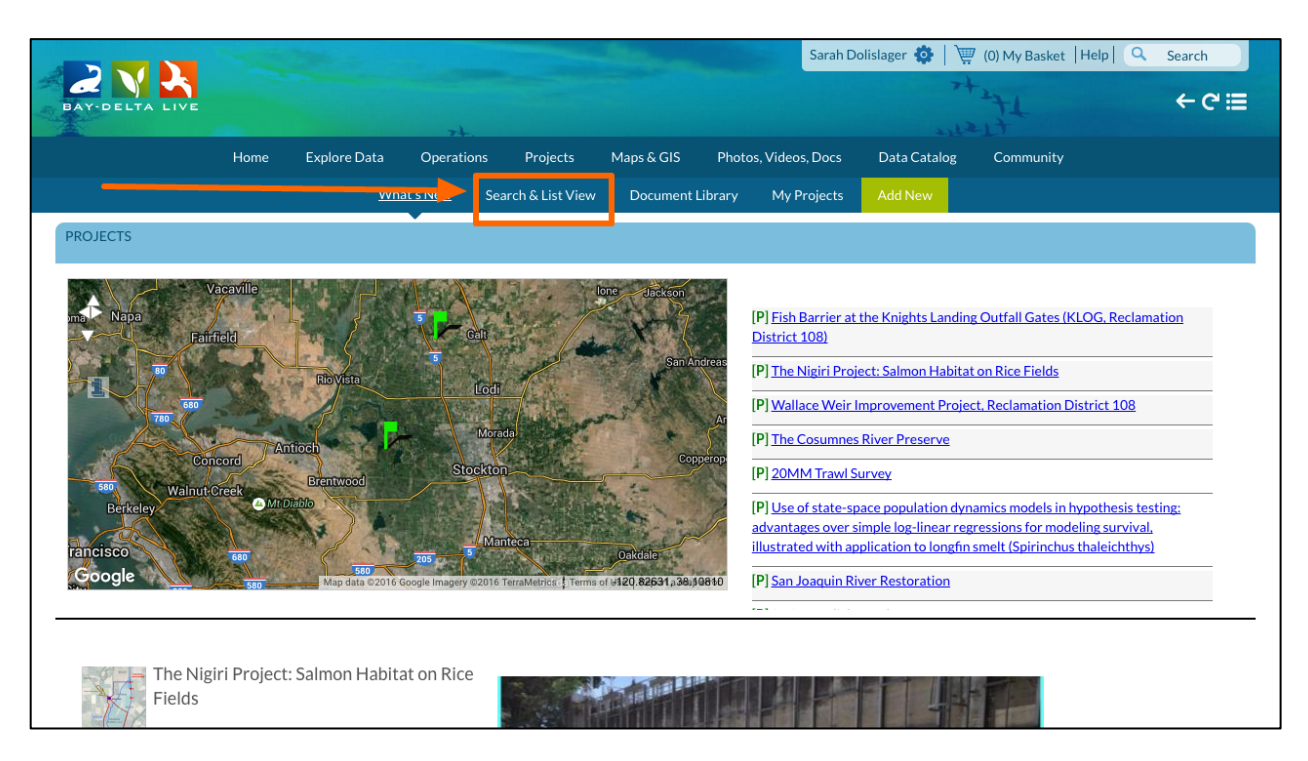

The same search options are available here. Let's search for all projects that contain "Yolo Bypass." Type "Yolo Bypass" in the search box as a keyword.

| Data Source      |    |     |
|------------------|----|-----|
| all              | *  |     |
| Search           |    |     |
| Yolo Bypass      |    | Pro |
| туре             |    |     |
| all              | \$ |     |
| Sub Type         |    |     |
| all              | \$ |     |
| Regions          |    |     |
| all              | \$ | Fis |
| Privacy Settings |    | Ou  |
| Public           | \$ |     |

### Click, "Search."

| Data Source      |    |      |
|------------------|----|------|
| all              | *  |      |
| Search           |    |      |
| Yolo Bypass      |    | Proj |
| Туре             |    |      |
| all              | \$ |      |
| Sub Type         |    |      |
| all              | \$ |      |
| Regions          |    |      |
| all              | \$ | Fish |
| Privacy Settings |    | Ou   |
| Public           | \$ |      |

The library to the right is now only showing public projects that contain "Yolo Bypass" as a keyword or in the project title.

| Data Source           |                                                                                                    | My Docs Public Docs                                                                                                    |                                                                                                    |
|-----------------------|----------------------------------------------------------------------------------------------------|----------------------------------------------------------------------------------------------------|----------------------------------------------------------------------------------------------------|
| Search<br>Yolo Bypass | Project • Tools                                                                                                    | Project 🌣 Tools                                                                                                    | Project © Tools                                                                                                    |
| Type                  | المعادمة المعادمة المعادمة المعادمة المعادمة المعادمة المعادمة المعادمة المعادمة المعادمة المعادمة المعادمة الم<br>المعادمة المعادمة المعادمة المعادمة المعادمة المعادمة المعادمة المعادمة المعادمة المعادمة المعادمة المعادمة الم<br>المعادمة المعادمة المعادمة المعادمة المعادمة المعادمة المعادمة المعادمة المعادمة المعادمة المعادمة المعادمة المعادمة المعادمة المعادمة المعادمة المعادمة المعادمة المعادمة المعادمة المعادمة المعادمة المعادمة المعادمة المعادمة المعادمة المعا<br>معادمة المعادمة المعادمة<br>معادمة المعادمة المعادمة المعادمة المعادمة المعادمة المعادمة المعادمة المعادمة المعادمة المعادمة المعادمة معادمة معادمة معادمة معادمة معادمة معادمة معادمة معادمة معادمة معادمة<br>معادمة معادمة معادمة معادمة معادمة معادمة معادمة معادمة معادمة معادمة معادمة معادمة معادمة معادمة معادمة معادمة معادمة معادمة<br>معادمة معادمة معادمة معادمة معادمة معادمة معادمة معادمة معادمة معادمة معادمة معادمة معادمة معادمة معادمة معادمة معادمة معادمة معادمة معادمة معادمة معادمة معادمة معادمة معادمة معادمة معادمة معادمة معادمة معادمة معادمة معادمة معادمة معادمة معادمة معادمة معادمة معادمة معادمة معادمة معادمة معادمة معادم<br>معادمة معادمة معادمة معادمة معادمة معادمة معادمة معادمة معادمة معادمة معادمة معادمة معادمة معادمة معادمة معادمة معادمة معادمة معادمة معادمة معادمة معادمة معادمة معادمة معادمة معادمة معادمة معادمة معادمة معادمة معادمة معاممة معادمة معا | المعالم المعالم المعالم المعالم المعالم المعالم المعالم المعالم المعالم المعالم المعالم المعالم المعالم المعالم<br>المعالم المعالم المعالم المعالم المعالم المعالم المعالم المعالم المعالم المعالم المعالم المعالم المعالم المعالم<br>المعالم المعالم المعالم المعالم المعالم المعالم المعالم المعالم المعالم المعالم المعالم المعالم المعالم المعالم<br>المعالم المعالم المعالم المعالم المعالم المعالم المعالم المعالم المعالم المعالم المعالم المعالم المعالم المعالم<br>المعالم المعالم المعالم المعالم المعالم المعالم المعالم المعالم المعالم المعالم المعالم المعالم المعالم المعالم<br>المعالم المعالم المعالم المعالم المعالم المعالم المعالم المعالم المعالم المعالم المعالم المعالم المعالم المعالم | GE COMING SC<br>GE COMING SC<br>Wallace Weir Improvement Project,<br>Reclamation District 108<br>Reclamation District 108<br>[P]<br>Mar 23, 2016 0:55 PM<br>Restoration<br>View Project |
|                       | Project • Tools                                                                                                    | Project Tool                                                                                                    | <u>ık</u>                                                                                                    |

Let's do another keyword search in Projects with, "smelt." Type in "smelt" in the Search box and then click, "search."

| earch and Filter | Sort: Modi   |
|------------------|--------------|
| Data Source      |              |
| all              | \$<br>       |
| Search           |              |
| smelt            | Projec       |
| T.,              |              |
| all              | \$           |
| Sub Type         |              |
| all              | \$           |
| Regions          |              |
| all              | \$<br>Fish B |
| Privacy Settings | Outfa        |
| Public           | \$           |

| all              | Proje  |
|------------------|--------|
| smelt<br>ype     | Proje  |
| smelt ype all    | Proje  |
| ype              |        |
| all 🔶            |        |
|                  |        |
| ub Type          |        |
| all 🗘            |        |
| Regions          |        |
| all 🗘            | Fish E |
| Privacy Settings | Outfa  |
| Public \$        |        |

Again, the results adjust for the specific search.

If you know the exact title of the document or project, you can just type that in and the item will come up.

This concludes the "How to Use the Search Function" tutorial.